## admin essential, student records

## **Deleting Student Records**

**WARNING!!!** Please only delete Student Records in special cases where retaining the data is inadvisable<sup>1)</sup>. In nearly all cases, simply removing a student's enrollment record and leaving the demographic record is perfectly appropriate, and is recommended for historical data purposes.

- Step 1. Go to Admin»Student Info.» Find/Add Student
- Step 2. Search for the student and click on the student's name. This will take you to the dashboard

| Seb .                               | 5. C                    | IIC         |                          | LaD                      |                            |                       |                        |                |               | Recent                                                               | Pages 👻             | ludiow                |                   | Q_ Student  | s ¥                        | 8-   |
|-------------------------------------|-------------------------|-------------|--------------------------|--------------------------|----------------------------|-----------------------|------------------------|----------------|---------------|----------------------------------------------------------------------|---------------------|-----------------------|-------------------|-------------|----------------------------|------|
| Admin                               |                         | Report:     | s "Schools"              |                          | Teacher                    | s Portal              | Нер                    |                |               |                                                                      |                     |                       |                   | Type to     | quick page find            |      |
| Search                              | Ust                     |             |                          |                          |                            |                       |                        |                |               |                                                                      |                     |                       |                   |             |                            |      |
| - All Prog<br>ducation<br>ixport Ci | rams<br>n Progr<br>SV 🗌 | am<br>Print | First Name               | All 'School<br>imary Cla | fiddle f<br>s's<br>ss Offe | iame Local            | ID or State ID E-      | v thru AD v    | )<br>O<br>Act | Birthdate<br>03/24/2016<br>03/24/2016<br>2016 - 2017<br>Ively Enroli | Track               | to today<br>03/24/201 | 6 Res             | et to today | Add Many Church            | lant |
| Print Blan                          | ik Regist               | ration F    | orm Display Blan         | ık Registrat             | tion Form                  | For Translation Print | t Blank Emergency Card | Print Blank Im | munizati      | ion Card I                                                           | rint Blank NSL      | P Form                | Download Cl       | E NSLP Form | Pier Here Star             | CTR. |
| # St #                              | Lel ID<br>78929         | Grd<br>10   | Name<br>Ludiow, Tristian | City<br>Portola          | Trok<br>A                  | Education Program     | Classroom Based        | Offering E-r   | mail 1        | Started<br>1/09/2015                                                 | Finished<br>Current | TR<br>Higgins,        | acher<br>Marianna | Reg Enr Tch | dent Tabs<br>r Trscpt Test |      |
|                                     |                         |             |                          |                          |                            |                       |                        |                |               |                                                                      |                     |                       |                   |             |                            |      |

• Step 4. Click on the Edit button for the current enrollment

|                   | Student Enrollme                                  | nt            |                      |               |                              |                                                        |                     |                                           |                                          |                                                        |                         |          |           |                 |
|-------------------|---------------------------------------------------|---------------|----------------------|---------------|------------------------------|--------------------------------------------------------|---------------------|-------------------------------------------|------------------------------------------|--------------------------------------------------------|-------------------------|----------|-----------|-----------------|
| Add student       | Tristian Ludlow                                   | Grade         | : 10                 |               |                              | Local ID: 78929                                        | Student             | Statewide ID: Not Assigned                | 1                                        | Race: American Ir                                      | ndian or Alaska N       | lative   |           |                 |
| picture           | 13 Sierra St                                      | a St. Age: 16 |                      |               | Gender: M                    | ender: M Date of Birth: 02/15/2000 Hispanic or Latino? |                     |                                           |                                          |                                                        |                         |          |           |                 |
|                   | Portola, CA 96122 Enroll Start: <u>11/09/2015</u> |               |                      |               | Parent(s): Sam Lu<br>Josephi | dlow<br>ine Ludiow                                     |                     | Staff: Higgins, Mar                       | rianna                                   |                                                        |                         |          |           |                 |
| Create new        | enrollment record                                 | Co            | ODCUII<br>Track      | ent E         | nrollme                      | ent/Program Hi                                         | istory              | (Last not                                 | Sfied by LeAnn Rei<br>Grad Ri            | evex on 11/05/2015 4:08pm                              | 10                      | ,        | A-G       | rograms<br>Edit |
| Create new<br>Exp | enrollment record<br>Dates                        | Co            | oncuri<br>Track      | rent E<br>Att | nrollme<br>Grade             | ent/Program Hi                                         | istory              | (Last mod                                 | Sfied by LeAnn Re<br>Grad R              | evex on 11/06/2015 4:08pm<br>eqs                       | 10                      | ,        | Nodity Pr | rograms<br>Edit |
| Create new<br>Exp | Dates<br>1/09/2015 - Current                      | Co            | oncuri<br>Track<br>A | Att<br>IS     | Cnrollme<br>Grade            | ent/Program Hi<br>Classroom Base                       | istory<br>ed - 9-12 | (Last mod<br>Program<br>Independent Study | dfied by LeAnn Red<br>Grad Ri<br>High Sc | evex on 11/06/2015 4 00pm<br>eqs<br>chool: General Edu | -)<br>ication 2017 - 20 | N<br>018 | A-G       | Edit            |

• Step 5. Scroll to the bottom of the page, type CONFIRM

Last update: 2017/01/25 plsis:deletingstudentrecord https://schoolpathways.com/knowledgebase/doku.php?id=plsis:deletingstudentrecord&rev=1485366801 17:53

| нанан терено оста           |          | reaction a      | 1.010          | (imp |            |                                                                        |             |                  |         |               |            | to quick   | page into   |
|-----------------------------|----------|-----------------|----------------|------|------------|------------------------------------------------------------------------|-------------|------------------|---------|---------------|------------|------------|-------------|
| Search List Registration En | roliment | IS Staff Assoc  | Discipline     |      |            | Special Programs/Accomm                                                |             |                  |         |               |            | Profile    |             |
| Grauerey                    | -es 10   |                 |                |      | *          |                                                                        |             | A-0 []           | onnen f | parnaring nav | ng mer w - | a iedniiei | ICHA.       |
| School Transfer Co          | de       |                 |                |      |            | ~                                                                      |             |                  |         |               |            |            |             |
|                             |          |                 |                |      | Optic      | nal/Survey Question                                                    |             |                  |         |               |            |            |             |
| Survey: why L               | .eft - N | o Reason Given  |                |      | v          |                                                                        |             | Comments         |         |               |            |            |             |
| Promotion/Retention Act     | ion 🗆 U  | nspecified      |                |      | ~ (op      | tional)                                                                |             |                  |         |               |            |            |             |
| Drop Comme                  | nts      |                 |                |      |            |                                                                        |             |                  |         |               |            |            |             |
|                             |          | Print Drop-Form |                |      |            |                                                                        |             |                  |         |               |            |            |             |
| Cancel Add/Edit             |          | • Di            | eleting an enn |      | d will als | Delete Record<br>CONFIRM<br>CONFIRM*<br>o all delete special program/s | services ti | ed to the record |         |               |            |            | Save Record |
| Add/Edit Custom Fields      |          |                 |                |      |            |                                                                        |             |                  |         |               |            |            |             |

- Step 6. Click on Set Staff
- Step 7. Click on Edit Record for the current staff assignment

| Add student Tristi<br>picture 13 Si<br>Porto                                 | ian Ludiow<br>ierra St.<br>bla, CA 96122                | Grade: <u>1</u><br>Age: <u>16</u><br>Enroll St | 0<br>art: <u>11/09/2015</u>          | Local<br>Gend<br>Parer | ID: <u>78929</u> S<br>ler: <u>M</u> p<br>nt(s): <u>Sam Ludiow</u><br>Josephine Luc | Student Statewide ID: <u>Not Assis</u><br>Date of Birth: <u>02/15/2000</u><br>dlow | gned | Race: American Ir<br>Hispanic or Latino<br>Staff: Higgins, Ma | ndian or Alask<br>97 <u>No</u><br>rianna | a Native       |                       |               |
|------------------------------------------------------------------------------|---------------------------------------------------------|------------------------------------------------|--------------------------------------|------------------------|------------------------------------------------------------------------------------|------------------------------------------------------------------------------------|------|---------------------------------------------------------------|------------------------------------------|----------------|-----------------------|---------------|
| Independent                                                                  | Study Teach                                             | er History                                     |                                      |                        |                                                                                    |                                                                                    |      |                                                               |                                          |                |                       | Not Migrated  |
| This enrolment is f<br>Changing staff enro                                   | for an independe<br>rollment in this an                 | nt Study staff<br>sa can only be               | association only<br>done per each s  | tudent and ca          | nnot be done for gr                                                                | roups of students.                                                                 |      |                                                               |                                          |                |                       | Migrated File |
| This enrolment is 1<br>Changing staff enr<br>Teacher                         | for an independe<br>rollment in this an                 | nt Study staff :<br>sa can only be             | association only<br>done per each s  | dudent and ca          | nnot be done for gr<br>Starting                                                    | roups of students.<br>Ending                                                       |      | Status                                                        | (Last mo                                 | dified by LeAn | e Retves on 1<br>Edit | Migrated File |
| This enrollment is t<br>Changing staff enri<br>Teacher<br>Marianna Higgins ( | for an independe<br>rollment in this an<br>(#123234380) | nt Study staff<br>sa can only be               | association only.<br>done per each s | dudent and ca          | Starting<br>11/09/2015                                                             | roups of students.<br>Ending<br>Currently act                                      | tive | Status                                                        | (Last no                                 | dified by LeAn | Edit<br>Edit Record   | Migrated File |

Step 8. Type in CONFIRM in the box and click on delete. Repeat the process if there are multiple staff association records

|              | -                                  | - Contraction of the            |                                           | Distancia i Dubiat Assistant                                                                                                    | Pass tracical latio                                                           | c Alaska Mativa  |             |
|--------------|------------------------------------|---------------------------------|-------------------------------------------|----------------------------------------------------------------------------------------------------|-------------------------------------------------------------------------------|------------------|-------------|
| dd student   | Tristian Luciow                    | Grade: 10<br>Age: 15            | Geoder: M. Date of                        | Birth: 02/15/2000                                                                                                    | Hispanic or Latino? No                                                        | or Alaska Native | <br>_       |
| picture      | 13 Sierra St.<br>Portola, CA 96122 | Enroll Start: <u>11/09/2015</u> | Parent(s): Sam Ludiow<br>Josephine Ludiow | DITUT VEL LEGENSIN                                                                                                    | Staff: Higgins, Marianna                                                      |                  |             |
| Cancel       | Alsting Stell dis                  | ignment record                  | (Last updated by LeAnn F                  | Reeves on 11/09/2015 4:05pm)                                                                                                    |                                                                               |                  | Save Record |
|              |                                    |                                 |                                           | If this chutont has a recorded or he                                                                                                    | thete side with this shaff                                                    |                  |             |
| Start        | ting: 11/09/2015                   |                                 |                                           | If this student has a reserved sche<br>please select it below.<br>Upon saving the staff association,<br>be made for the student at the sel                                             | aduled slot with this staff,<br>a schedule will automatically<br>lected time  |                  |             |
| Start<br>End | ting: 11/09/2015                   | (Leave blank if student is co   | urrently enrolled with this teacher)      | If this student has a reserved sche<br>please select it below.<br>Upon saving the staff association,<br>be made for the student at the sel<br>Reserved<br>slots: No Reserved slots for | eduled slot with this staff,<br>a schedule will automatically<br>lected time. |                  |             |

• Step 9. Click on Registration tab. Then choose the Family Information tab

| Admin           | Reports           | 'Schools'                      | Teachers           | Portal          | Help             |                       |               |                 |            |               |            |         |           | 6 |
|-----------------|-------------------|--------------------------------|--------------------|-----------------|------------------|-----------------------|---------------|-----------------|------------|---------------|------------|---------|-----------|---|
| Search          | List Regi         | stration Enrolment             | IS Staff Assoc     | Discipline      |                  | Ned Special Program   | ns/Accomm TO  | NS Sports/Clubs |            | Transcripts   |            | Profile | Dashboard |   |
| Student F       | Registration      | : Ludlow. Tristian             |                    |                 |                  |                       |               |                 |            |               |            |         |           |   |
| Derno           | graphics Pre R    | g & Prev School Family In      | formation Ed Level | & Language Surv | ey ASAM APLU     | 18 HSLP Accomodations | Release       |                 |            |               |            |         |           |   |
| Corry Data      | a to New Sibling  |                                |                    |                 |                  |                       |               |                 |            |               |            |         | Save      |   |
| Last modified i | by LeAnn Reeves   | an 11/09/2015 4:04pm)          |                    |                 |                  |                       |               |                 |            |               |            |         |           |   |
| Student record  | d created by LeAn | n Reeves on 11/09/2015 4:01    | pm)                |                 |                  |                       |               |                 |            |               |            |         |           |   |
| Demogr          | aphics *          |                                |                    |                 |                  |                       |               |                 |            | SWIC          | n taos = C | ยา-J    |           |   |
| Tristian        |                   |                                | Ludlow             |                 |                  | Male   Female         | 10 Hist       |                 |            |               |            |         |           |   |
| Legal Firs      | st Name           | Legal Middle Name              | Legal Last I       | lame i          | Suttix           | Gender                | Gradelevel    |                 |            |               |            |         |           |   |
|                 |                   |                                |                    |                 |                  | 02/15/2000            | Reno          | Birth           | certifica  | te on file    |            |         |           |   |
| Other/aka       | a First Name      | Other/aka Middle Na            | me Other/aka l     | ast Name        | Other/aka Suff   | ix Birthdate(M/D/Y)*  | Birth City    |                 |            |               |            |         |           |   |
|                 |                   |                                |                    |                 |                  |                       |               |                 |            |               |            |         |           |   |
| Legacy / S      | Student Numi      | er                             |                    |                 |                  |                       |               |                 |            |               |            |         |           |   |
|                 | CA                | <ul> <li>United Sta</li> </ul> | tes .              |                 | ~ _ Ch           | eck here if the stu   | dent was born | outside the U.  | S. but gra | nted U.S. cit | izenship   | at time | of birth  |   |
| State Stu       | dent ID Birth     | State Birth Cou                | intry              |                 |                  |                       |               |                 | -          |               |            |         |           |   |
|                 |                   |                                |                    |                 |                  |                       |               |                 |            |               |            |         |           |   |
| 13 Sierra S     | St.               | Portola                        | CA ~ 961           | 22 U            | S: United States |                       | ~             |                 |            |               |            |         |           |   |
| Physical J      | Address*          | Physical City*                 | State* Zip*        | - C             | ountry*          |                       |               |                 |            |               |            |         |           |   |

• Step 10. Click on "remove" for any Family Information listed

| Copy Data to New Sibling                 | w School Family Information | Ed Level & Language Survey                                                             | ASAM APLU               | IS NSLP     | Accomodations/Re | lease                                                          |               |                                                                                           | Save |
|------------------------------------------|-----------------------------|----------------------------------------------------------------------------------------|-------------------------|-------------|------------------|----------------------------------------------------------------|---------------|-------------------------------------------------------------------------------------------|------|
| Student record created by LeAnn Reev     | es on 11/09(2015 4:01pm)    |                                                                                        |                         |             |                  |                                                                |               |                                                                                           |      |
| Family Information                       |                             |                                                                                        |                         |             |                  |                                                                |               |                                                                                           |      |
| Sam Ludlow (F<br>13 Sierra<br>Portola CA | Tather)<br>St.<br>96122     | Lives with Student<br>Send Student Mailings<br>Hide from Transcripts<br>Primary Parent |                         |             |                  | Josephine Ludlow (Mother)<br>13 Sierra St.<br>Fortola CA 96122 |               | Lives with Student     Send Student Mailings     Hide from Transcripts     Primary Parent |      |
| Choose                                   | Remo                        | ve                                                                                     |                         | Ed          | t Choose         |                                                                | Remove        |                                                                                           | Edit |
| CI                                       | ick Choose to search/add    | relatives for this student                                                             |                         |             |                  | Click Choose to se                                             | arch/add rela | atives for this student                                                                   |      |
| Choose                                   |                             |                                                                                        |                         |             | Choose           |                                                                |               |                                                                                           |      |
|                                          |                             |                                                                                        |                         | Delete St   | udent & Record   |                                                                |               |                                                                                           | Save |
|                                          |                             | * Type '(                                                                              | CONFIRM <sup>®</sup> to | delete this | student and A    | LL deletable associated                                        |               |                                                                                           |      |

- Step 11. Type in CONFIRM into the box and click on Remove Parent. Repeat process if there are multiple parent records
- Step 12. Scroll to the bottom of the demographics tab on the registration form, type 'CONFIRM' into the box, and then click on Delete Student & Records.
- Step 13. If the student is successfully deleted, you will receive a message letting you know that the student was deleted successfully. If there are additional records attached to the student that need to be removed, a message will alert you to what records need to be removed prior to deleting the student. If you have any questions about these records, please do not hesitate to contact us.

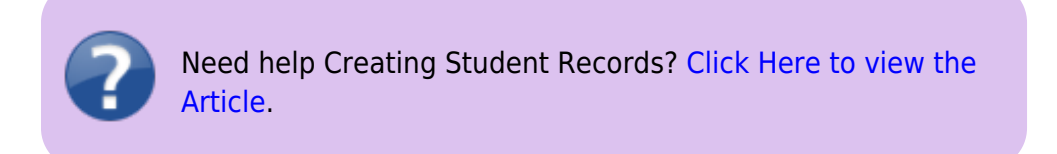

## 1)

Special Cases may include, but are not limited to, a no-show student, or a student who intended to transfer from another school, but changed their mind. If you have questions about these special cases, please feel free to contact your School Pathways representative

From: https://schoolpathways.com/knowledgebase/ - School Pathways Knowledge Base

Permanent link: https://schoolpathways.com/knowledgebase/doku.php?id=plsis:deletingstudentrecord&rev=1485366801

Last update: 2017/01/25 17:53